# MANUALE DI PRENOTAZIONE Self-booker experience

Questo documento spiega agli utenti che possono utilizzare la piattaforma ferroviaria L'Orchidea

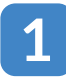

3

4

Inserire le credenziali personali per accedere e selezionare "Treni" per prenotare il servizio ferroviario

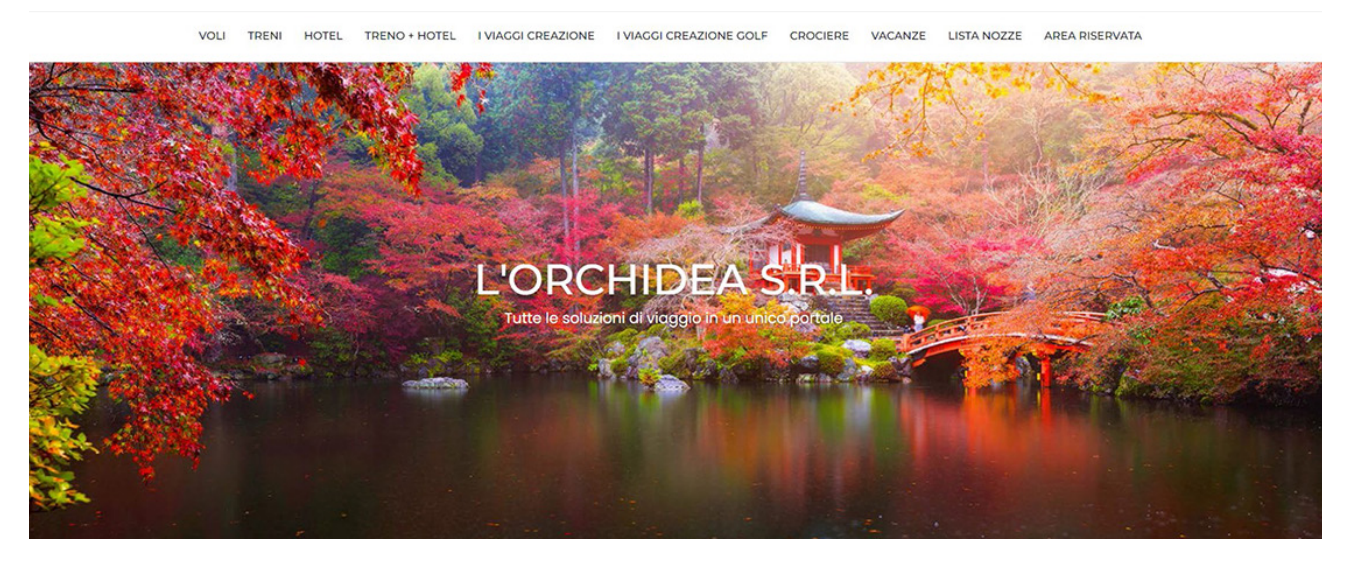

Inserire il percorso che si desidera prenotare e cliccare su "cerca" per trovare le disponibilità

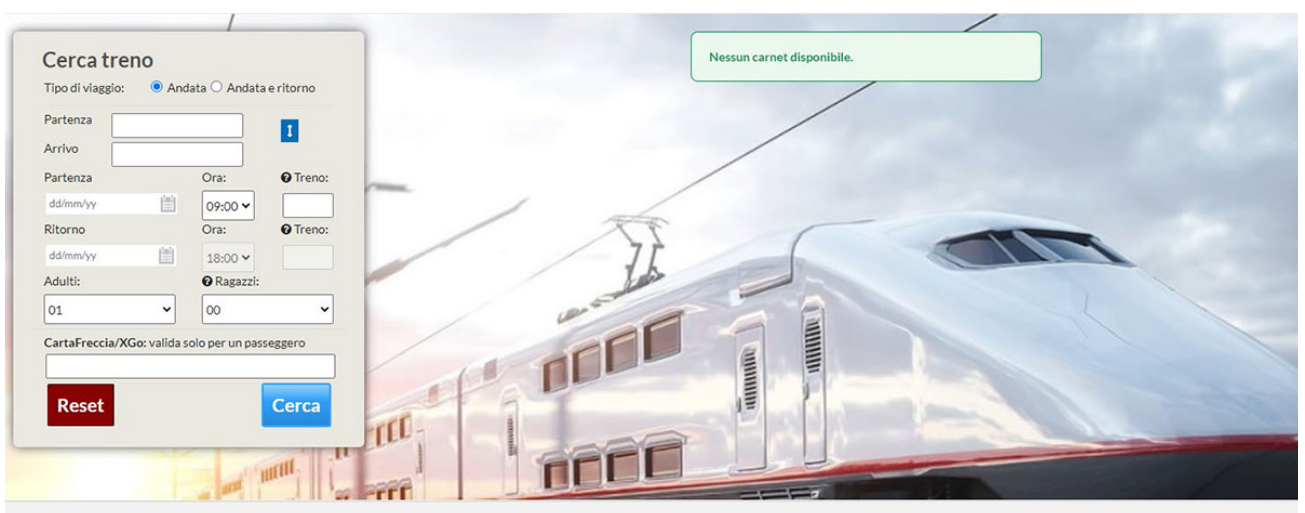

Il sistema ti mostrerà tutti i treni disponibili per la tratta selezionata - potrai filtrare la selezione sul lato sinistro

| <b>F</b> iltra per:    | FRECCIAROSSA FR-9607 0                      |                                          |         |        |           |
|------------------------|---------------------------------------------|------------------------------------------|---------|--------|-----------|
| i≣ Vettori             | Partenza da/il:                             | Arrivo a/il:                             | Durata: | Cambi: | 44,90€    |
| ITALO (26)             | O 07:00                                     | O 10:11                                  | 03:11   | 0      |           |
| TRENITALIA(14)         | Milano Centrale<br>martedi 19 novembre 2024 | Roma Termini<br>martedi 19 novembre 2024 |         |        |           |
| ≡ Treni                |                                             |                                          |         |        |           |
| .italo_ (26)           | FRECCIAROSSA FR-9515 0                      |                                          |         |        |           |
| FRECCIAROSSA (14)      | Partenza da/il:                             | Arrivo a/il:                             | Durata: | Cambi: | 54.90 €   |
| ≡ Cambi                | O07:10                                      | O 10:49                                  | 03:39   | 0      |           |
| Nessun cambio (40)     | Milano Centrale                             | Roma Termini                             |         |        |           |
| ≡ Partenze             | martedì 19 novembre 2024                    | martedì 19 novembre 2024                 |         |        |           |
| Milano Centrale (26)   | .italo - 9971 ()                            |                                          |         |        |           |
| Nessun cambio (26)     | Partenza da/il:                             | Arrivo a/il:                             | Durata  | Cambi  | 00.00.0   |
| Milano Porta Garibaldi |                                             |                                          | 02:10   | Cambi. | 39,90 € ↓ |
| 2)                     | <b>0</b> 07:15                              | O 10:25                                  | 03:10   | 0      |           |
| Nessun cambio (2)      | Milano Centrale                             | Roma Termini                             |         |        |           |

## Una volta trovato il treno che si desidera prenotare selezionare la freccia sulla destra e il sistema vi mostrerà le classi e le tariffe disponibili

| Partenza da/il·                                                    |         | Arrivo a/il:                                        | Durata                                 | Cambi: 44.00 C                     |  |  |
|--------------------------------------------------------------------|---------|-----------------------------------------------------|----------------------------------------|------------------------------------|--|--|
| Ø 07:00         Milano Centrale         martedì 19 novembre 2024   |         | © 10:11<br>Roma Termini<br>martedi 19 novembre 2024 | 03:11                                  | 0 44,90€<br>0                      |  |  |
| Milano Centrale 🖸 Roma Te                                          | rmini   |                                                     | Informazioni sulle tariffe Tot         | ale del viaggio 1 adulto : 44,90 🕯 |  |  |
| Treno: Parter<br>FRECCIAROSSA Milano<br>FR-9607                    | o Centr | Ø 07:00<br>mar 19 n<br>24                           | Arrivo:<br>ovembre <b>Roma Termini</b> | @10:11<br>mar 19 novembre<br>24    |  |  |
| Cliccare sul nome della tariffa<br>per avere tutte le informazioni |         | Super Economy                                       | Economy                                | BASE 🜒                             |  |  |
| STANDARD                                                           | 0       | ● 44,90 €                                           | ○ 74,90 €                              | ○ 95,00 €                          |  |  |
| PREMIUM                                                            | 0       | ○ 57,90€                                            | ○ 80,90 €                              | ○ 112,00 €                         |  |  |
| BUSINESS                                                           | 0       | ○ 59,90 €                                           | ○ 93,90 €                              | ○ 129,00 €                         |  |  |
| BUSINESS AREA SILENZIO                                             | 0       | ○ 59,90€                                            | ○ 93,90 €                              | ○ 129,00 €                         |  |  |
| BUSINESS SALOTTINO () ○ 65,90 €                                    |         | ○ 65,90 €                                           | ○ 102,90€                              | ◯ 139,00 €                         |  |  |
| EXECUTIVE                                                          | 0       |                                                     |                                        | ○ 295,00 €                         |  |  |
|                                                                    |         | Super Economy                                       | Economy 🕄                              | BASE 🛈                             |  |  |
|                                                                    |         | Totala delui                                        | ioggio 1 odulto IVA incluso            | 44.90 0 0 0 0 0                    |  |  |
|                                                                    |         | Totale del Vi                                       | laggio 1 adulto IVA inclusa:           | Scegli e continua                  |  |  |

N.B. Se hai bisogno di vedere le condizioni delle tariffe, cliccando su: si aprirà un pop-up che spiega le condizioni tariffarie

| Cambio<br>(data/orario)                                                                                                    | <ul> <li>Consentito con<br/>pagamento differenza di<br/>prezzo rispetto Base,<br/>solo tramite Agenzla<br/>Emittente prima della<br/>partenza.</li> </ul>                                  |
|----------------------------------------------------------------------------------------------------|----------------------------------------------------------------------------------------------------|
| Rimborso                                                                                                    | 🗙 Non consentito                                                                                                    |
| Accesso ad altro treno                                                                                                    | × Non consentito                                                                                                    |
| laggiori dettagii:                                                                                                    |                                                                                                    |
| biglietto è acquistabile fino alle<br>partenza del treno per i treni F<br>recciabianca Frecciabianca e p<br>e 24 del secondo giorno prece<br>pul tatercity a Intercity Antre S | rore 24 del terzo giorno precedente<br>recciarossa, Frecciargento,<br>per il servizio FrecciaLink e fino alle<br>dente la partenza del freno per i<br>ulle brecce sono previsti ditterenti |

5 Seleziona "scegli e continua"

Totale del viaggio 1 adulto IVA inclusa:

44,90 € Scegli e continua.

6 Se necessario, è possibile selezionare la via di ritorno, allo stesso modo

A questo punto il passeggero può tornare indietro e selezionare un treno diverso, effettuare una nuova ricerca oppure continuare e compilare tutte le informazioni richieste e selezionare "Prosegui" per procedere con la prenotazione

| Dati del c      | liente ORC1101000091   |            |                               | RIEPILOGO VIAGGIO              |         |                              |
|-----------------|------------------------|------------|-------------------------------|--------------------------------|---------|------------------------------|
| Nome:           | 1000                   | Cognome:   | 1984                          | & Adulti: 1                    |         |                              |
| Email:          |                        | Indirizzo: | Centro Commerciale San Felice | Milano Centrale                | 0       | Roma Termini                 |
| Città:          | Segrate (20054)        | Cellulare: |                               | ⊙ 07:00                        |         | ⊙ 10:11                      |
| serire passeg   | geri                   |            |                               | O Durata del viaggio: 03       | 11      | Cambi: 0                     |
| seggero: 1 - 1  | Tipologia: Adulto      |            |                               | DETTAGLIO DEL VIAGO            | ю       |                              |
| Titolo:         | * Nome: * Cognome:     |            | nome:                         | Milano Centrale 🛇 Roma Termini |         |                              |
|                 |                        |            |                               | FRECCIAROSSA Tre               | no: FRE | CCIAROSSA FR-9607            |
| Email:          | Cellulare:             |            | CartaFreccia/XGo Italo Più:   | Milano Centrale                | 0       | Roma Termini                 |
| Email obbligato | ria per il primo       |            |                               | ⊘ 07:00<br>∰ mar 19 nov 2024   |         | ⊘ 10:11<br>∰ mar 19 nov 2024 |
| passeggero      |                        |            |                               | Super Economy (9)<br>STANDARD  |         | 44.90                        |
| Inserire alme   | eno uno dei due campi. |            |                               |                                |         |                              |
|                 |                        |            |                               |                                |         |                              |

8

### Il sistema mostra il riepilogo delle prenotazioni

| CONSTRUCTION CONTRACTOR OF CONSTRUCTION |                                |                              |                                                                                                    |
|-----------------------------------------|--------------------------------|------------------------------|----------------------------------------------------------------------------------------------------|
| Adulti: 1                               |                                |                              |                                                                                                    |
| TRATTA 1                                | PARTENZA                       | ARRIVO                       | DURATA/CAMBI                                                                                                    |
| Milano Centrale 🕇 Roma Termin           | i ⊘ 07:00<br>∰ mar 19 nov 2024 | ⊘ 10:11<br>∰ mar 19 nov 2024 | O Durata del viaggio: 03:11<br>Cambi: 0                                                                         |
| DETTAGLIO DEL VIAGGIO                   |                                |                              |                                                                                                    |
| 🔒 Milano Centrale 🛇 Roma Termini        |                                |                              | 44,90 €                                                                                                    |
| Milano Centrale                         | Roma Termini                   | CLASSE/OFFERTA               | TRENO AMCOUNT                                                                                                   |
| ⊙ 07:00<br>∰ mar 19 nov 2024            | ⊙ 10:11<br>∰ mar 19 nov 2024   | Super Economy ()<br>STANDARD | Treno: FRECCIAROSSA FR-9607                                                                                     |
|                                         |                                |                              | Prezzo totale 44,90 €                                                                                           |
| Dati del cliente ORC11010               | 000091                         |                              |                                                                                                    |
| Nome:                                   |                                | Cognome:                     | a de la compansión de la compansión de la compansión de la compansión de la compansión de la compansión de la c |
| Email:                                  | In the rest of the rest of the | Indirizzo:                   | Centro Commerciale San Felice                                                                                   |
|                                         |                                |                              |                                                                                                    |

#### Selezionare la scelta del posto (se necessario)

| celta del posto è opzion<br>i desidera proseguire s | iale e prevede un costo di 2 euro.<br>Enza effettuare una preferenza, il sistema ne assegnerè uno automaticamente senza costi aggiuntivi.                                                                                                    |
|-----------------------------------------------------|----------------------------------------------------------------------------------------------------|
|                                                     |                                                                                                    |
|                                                     | 1A 2A 3A 4A 5A 6A 7A 8A 9A 10A 11A 12A 13A 14A 15A 16A 17A 18A<br>2B 3B 4B 5B 6B 7B 8B 9B 10B 11L 12B 13E 14B 15E 16B 17E 🕵                                                                                                    |
|                                                     | ETR 500                                                                                                    |
|                                                     | 2C         3C         4C         5C         6C         7C         8C         9C         10C         11C         12C         13C         14C         15C         16C         17C           1D         2D         3D         4D         5D         6D         7D         8D         9D         10D         11L         12D         13L         14D         15L         16D         17D         18D         vvc |

| Può inserire le note (se necessario) |                                     |  |  |  |  |
|--------------------------------------|-------------------------------------|--|--|--|--|
|                                      | Note                                |  |  |  |  |
|                                      | Inserisci le tue note (facoltativo) |  |  |  |  |

Selezionare "acquista come da accordi" e "conferma e procedi" per confermare la prenotazione e mettere il biglietto

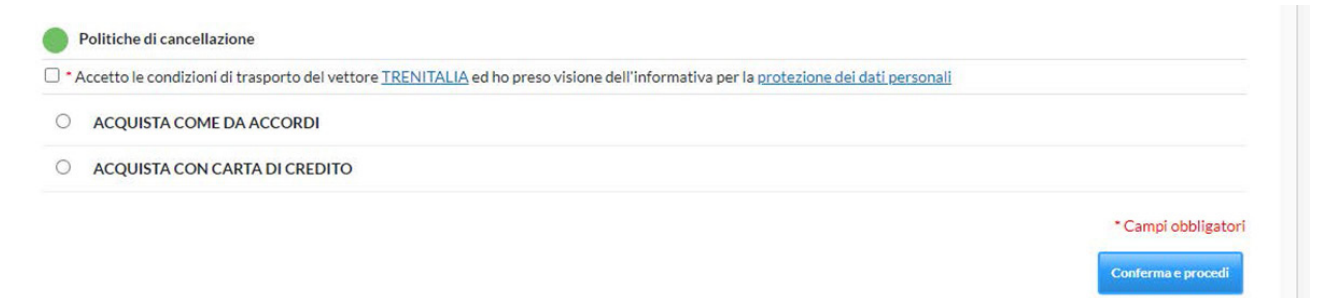

#### Selezionare OK

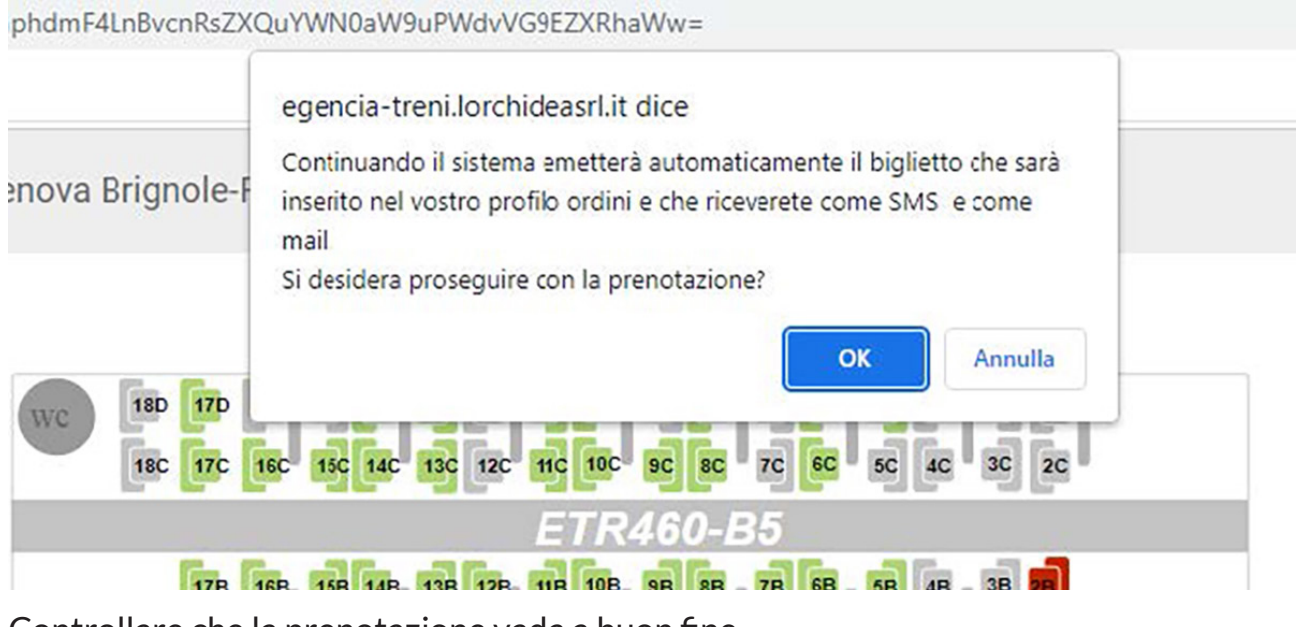

Controllare che la prenotazione vada a buon fine

VI RICORDIAMO CHE IL SERVIZIO CLIENTI ORCHIDEA È SEMPRE A VOSTRA DISPOSIZIONE PER ASSISTERVI NELLE MODIFICHE

**GRAZIE PER L'ATTENZIONE** 

ll Team Treni